1. If your screen looks likes this, follow these steps

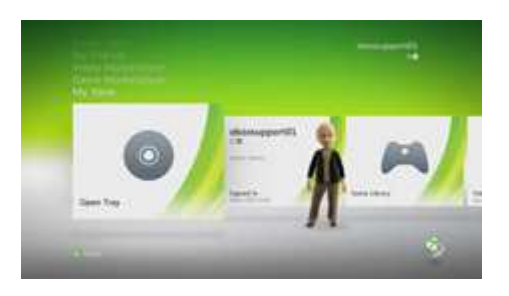

- 2. On your console, go to My Xbox, and then select System Settings.
- 3. Select Network Settings.
- 4. Select the name of your wireless network.

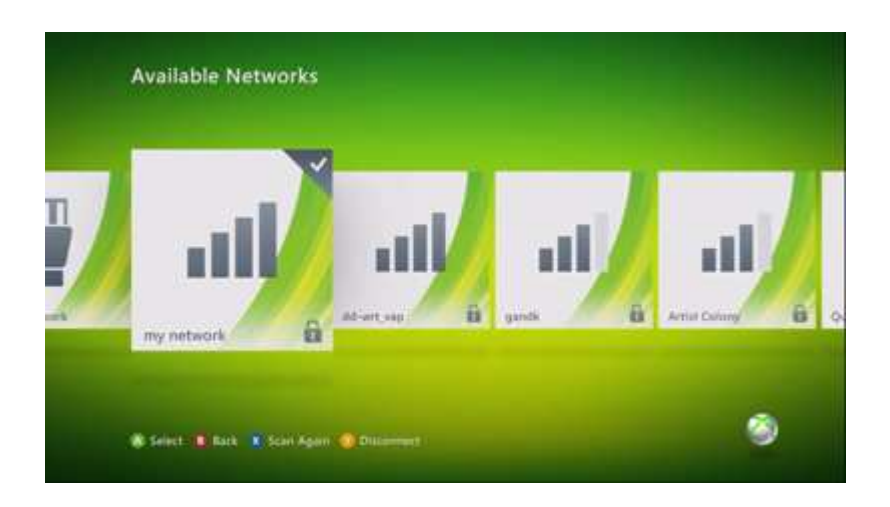

- 5. Enter your wireless network password.
- Select Yes if you are prompted to update your console software.
  When you successfully connect to Xbox LIVE, your screen will look like this:

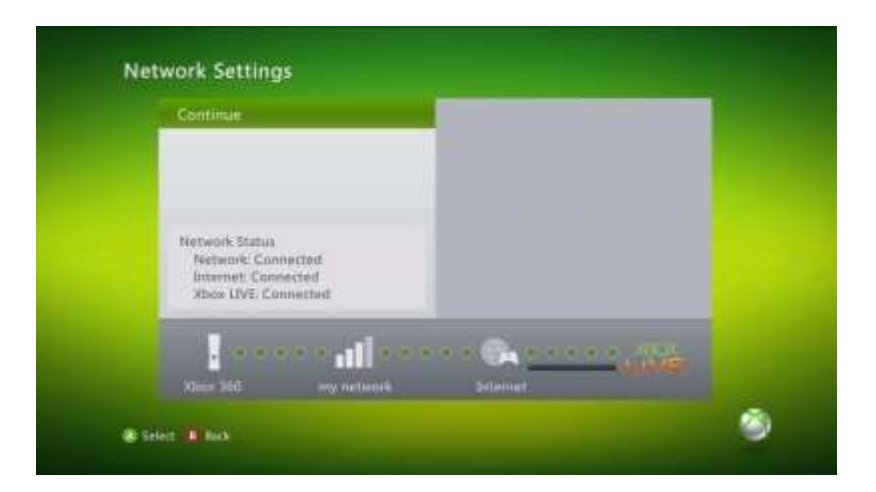

1. If your screen looks like this, follow these steps.

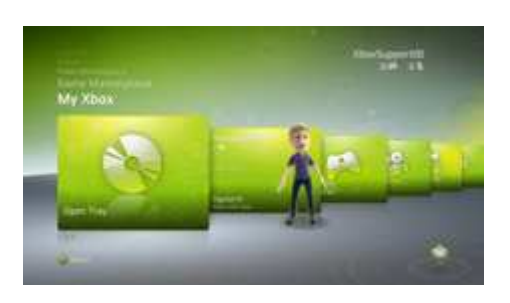

- 2. On your console, go to My Xbox, and then select System Settings.
- 3. Select Network Settings.
- 4. Select Configure Network.
- 5. On the **Basic Settings** tab, select **Wireless Mode**.

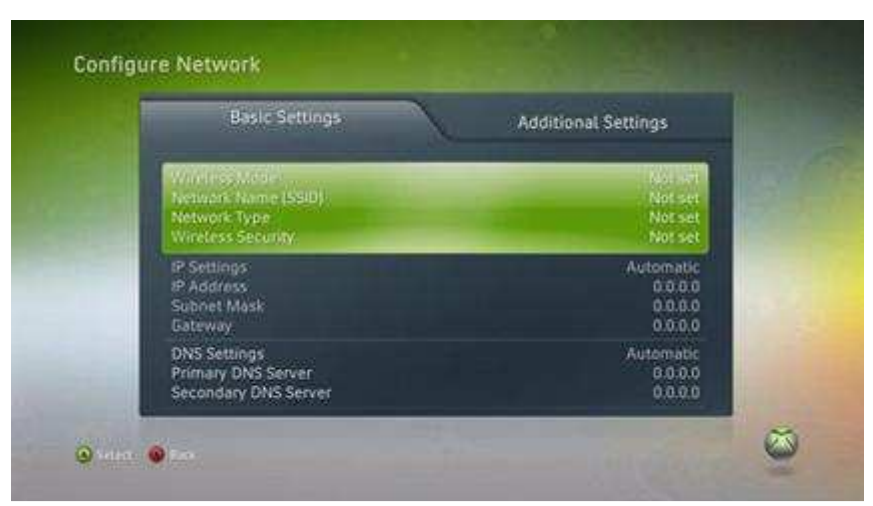

- 6. Select Scan for Networks.
- 7. Select your wireless network name.
- 8. Enter your wireless network password, and then select **Done**.
- 9. Select Test Xbox LIVE Connection.
- 10. Select **Yes** when you are prompted to update your console software. Once your console software is updated, continue to the next step.